## **Custom Fields**

Last Modified on 15/11/2022 11:06 am EST

Occasionally users may find it necessary to store additional customer information against a customer record. Our custom field option allows users to achieve this with ease.

Right click on customer grid Admin-->setup custom fields

| J   | È                      | New          | F  | ie Fitness                       |    |  |  |  |
|-----|------------------------|--------------|----|----------------------------------|----|--|--|--|
| Γ   | 備                      | Find         | F  | Basile                           |    |  |  |  |
| e : | 7                      | Open         | ۲  | oy Studios                       |    |  |  |  |
|     | ß                      | View         | ۲. |                                  |    |  |  |  |
|     | *                      | Admin        | ×  | Delete Customer                  | H  |  |  |  |
|     | ۶                      | Financials 🔸 |    | Close Out Transactions For Month | 36 |  |  |  |
|     | ÷                      | Print        | ×  | 📰 Setup Custom Fields            | )E |  |  |  |
| n   | Ð                      | Refresh      |    | EN ON THE GREEN/HBO              |    |  |  |  |
| 0   |                        | Options      | ۲  | i Citta                          |    |  |  |  |
|     | 4                      | Log Out      |    |                                  |    |  |  |  |
| y   | y Chapman Sea Island 9 |              |    |                                  |    |  |  |  |

Enter whatever description you want against any custom field

For example: using 'Field 1 Name' to store a SAGE Customer Code. Enter the label name for the field, then save.

|                             |                    | Contact Management Parameter Setup | x |
|-----------------------------|--------------------|------------------------------------|---|
| Contact Custom Fields Custo | omer Custom Fields |                                    |   |
| Field 1 Name 💶 2.           | Field 8 Name       | Field 15 Name                      |   |
| SAGE Customer Code          |                    |                                    |   |
| Field 2 Name                | Field 9 Name       | Field 16 Name                      |   |
| Field 3 Name                | Field 10 Name      |                                    |   |
| Field 4 Name                | Field 11 Name      | Date 1 Name                        |   |
| Field 5 Name                | Field 12 Name      | Date 2 Name                        |   |
| Field 6 Name                | Field 13 Name      |                                    |   |
| Field 7 Name                | Field 14 Name      |                                    |   |
| 1.<br>Field Names A Field N | Vames B            |                                    |   |
| Save Tab                    |                    | Save All                           |   |

Then edit any customer, click the fields tab and enter your SAGE customer code

| Customer Maintenance |                        |          |                                                                                                    |                    |                 |  |  |
|----------------------|------------------------|----------|----------------------------------------------------------------------------------------------------|--------------------|-----------------|--|--|
| Address              | Financials Credit Card | Others   | Notes                                                                                                    | Fields Attachments | s               |  |  |
| SAGE Cus<br>ROGUE01  | tomer Code             |          |                                                                                                    |                    |                 |  |  |
|                      |                        |          |                                                                                                    | No                 | No              |  |  |
|                      |                        |          |                                                                                                    | No                 | No              |  |  |
|                      |                        |          |                                                                                                    | No                 | No              |  |  |
|                      |                        |          |                                                                                                    | No                 | No              |  |  |
|                      |                        |          |                                                                                                    | No                 | No              |  |  |
|                      |                        |          |                                                                                                    | 0                  | 0               |  |  |
|                      |                        |          |                                                                                                    | 1                  | ٥               |  |  |
| 送Ne                  | ew ) 遵 Edit            | 徹 Delete | <ul> <li>Image: A state of the state of the state of</li></ul> | Save and Close     | ✓ Save X Cancel |  |  |